Welcome to

### Online Course on Early Childhood Care and Education (ECCE)

### Department of Women and Child Welfare Government of Uttar Pradesh

Supported by UNICEF

### About UNilearn Platform

#### About UNilearn:

- The online ECCE course can be accessed from the UNICEF's eLearning platform UNilearn.
- UNilearn is a LMS. All the course jointly developed by UNICEF and state of Uttar Pradesh can be accessed through UNilearn Uttar Pradesh instance.
- UNOICT is the technical partner for UNilearn

#### About the ECCE course:

- Total Modules: 14 Modules
- Course type: Self paced and interactive
- Total duration of the course: 8hrs 15 min
- Assessment: Yes, in each modules after every topic MCQs
- Language: Hindi and English
- Certificate: Yes, after successful completion of the course, participants can download the digital certificate

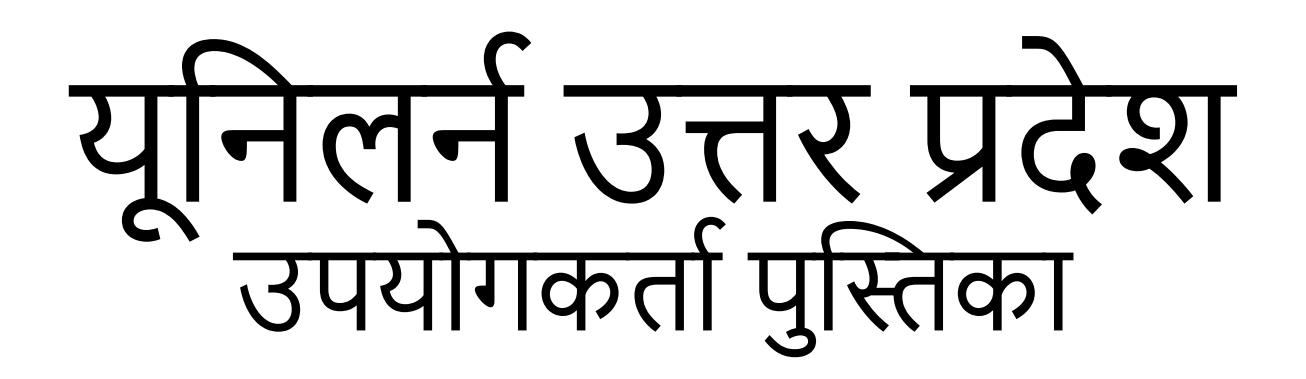

- Step 1 : गूगल प्ले स्टोर से ऐप डाउनलोड करने की प्रक्रिया
- Step 2 : यूनीलर्न प्लेटफॉर्म में लॉग इन करने की प्रक्रिया
- Step 3 : कोर्स शुरू करने की प्रक्रिया कोर्स के दौरान याद रखने योग्य बातें
- Step 4 : प्रमाणपत्र डाउनलोड करने की प्रक्रिया
- Support : कोई समर्थन या प्रश्न?

# Step – 1

## गूगल प्ले स्टोर से ऐप डाउनलोड करने की प्रक्रिया

### फोन पे प्ले स्टोर को सर्च करो

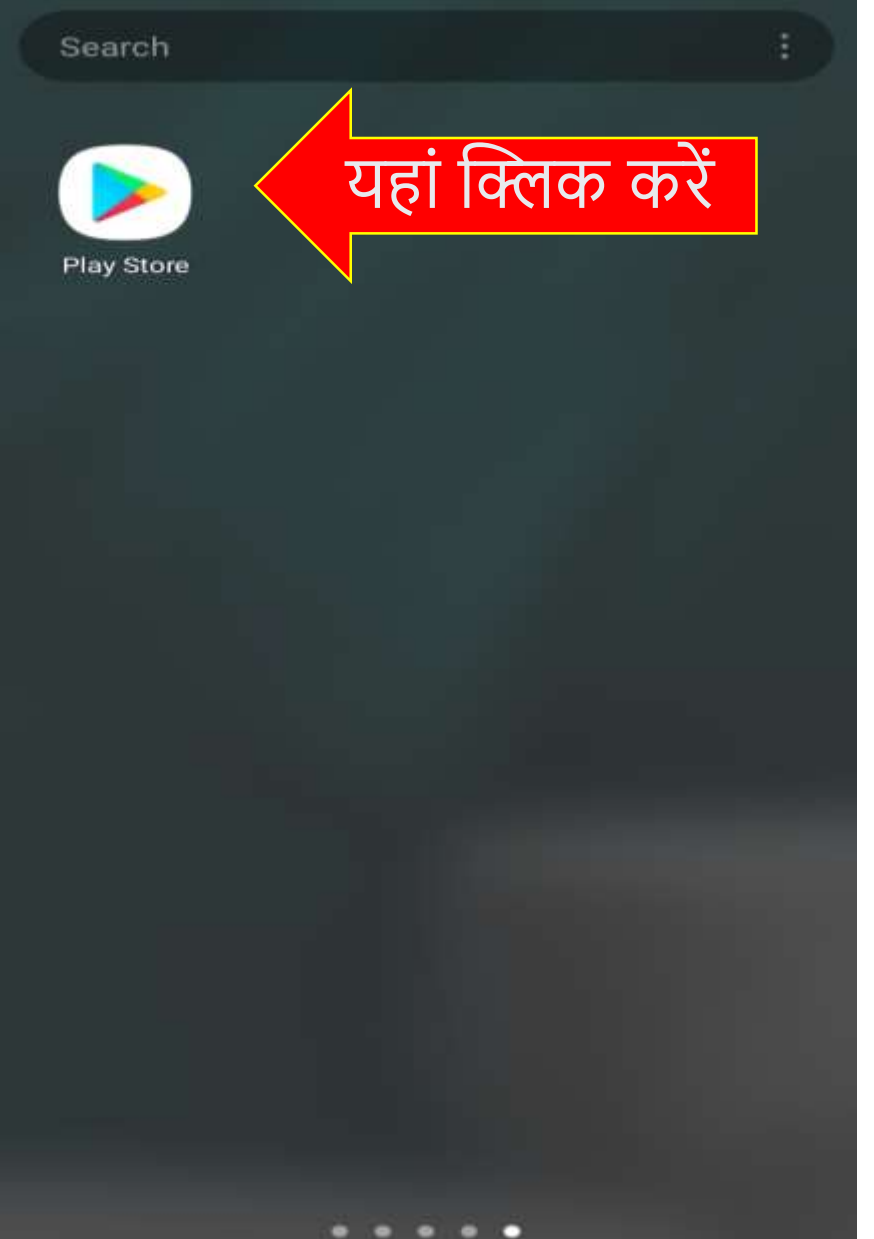

#### प्ले स्टोर में यूनिलर उत्तर प्रदेश को सर्च करे

| <ul> <li>unilearn uttar pradesh</li> <li>यहां खोजे</li> </ul>  |      |
|----------------------------------------------------------------|------|
| Rating                                                         |      |
| UNiLearn Uttar Pradesh<br>UNiLearn • Education<br>।⊘ Installed | करें |
| UNiLearn Chhattisgarh<br>UNiLearn • Education<br>19 MB I 1K+   |      |

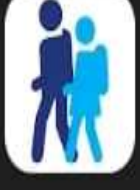

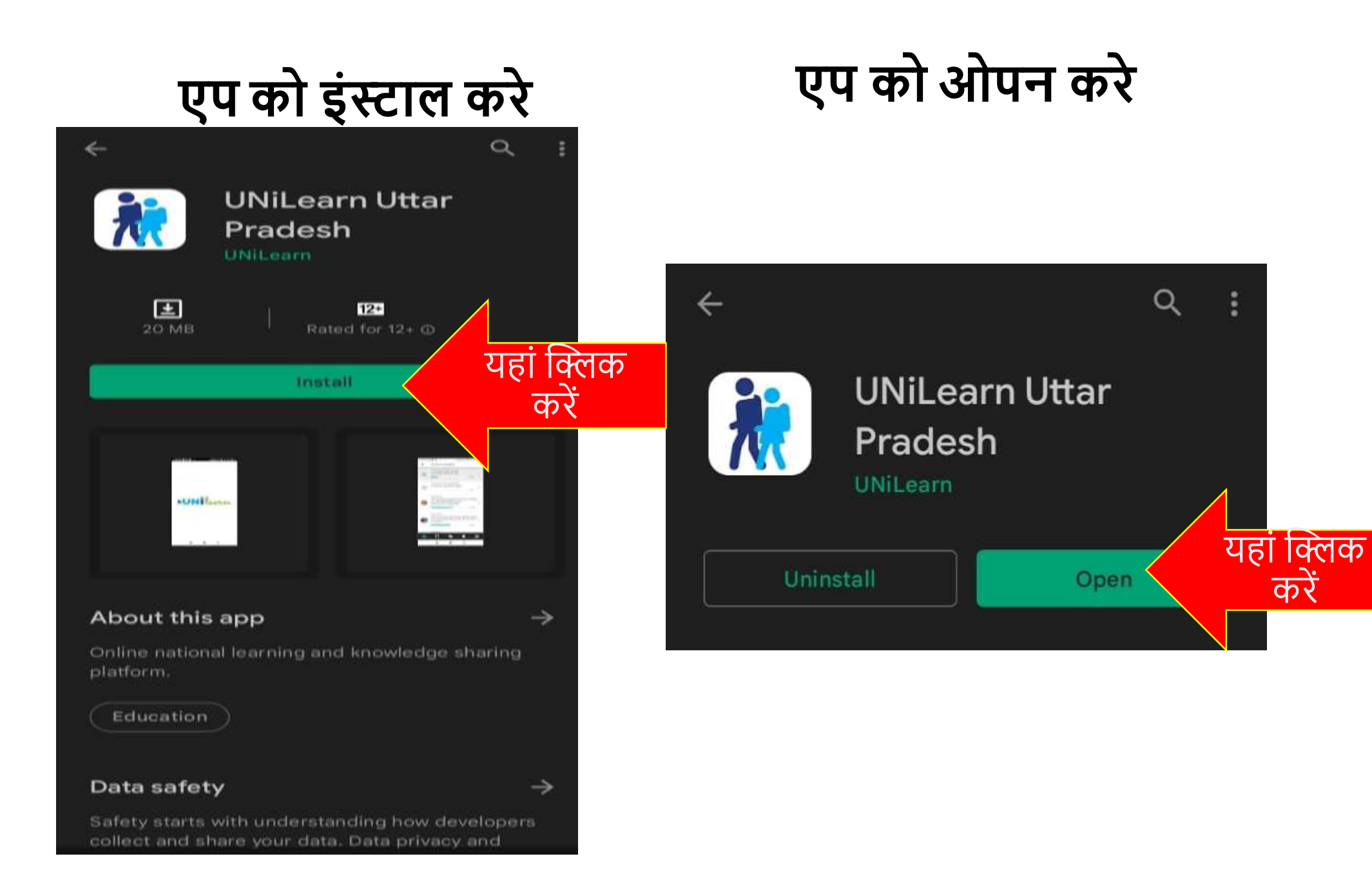

### एप आपके फोन पे डाउनलोड हाने के बाद

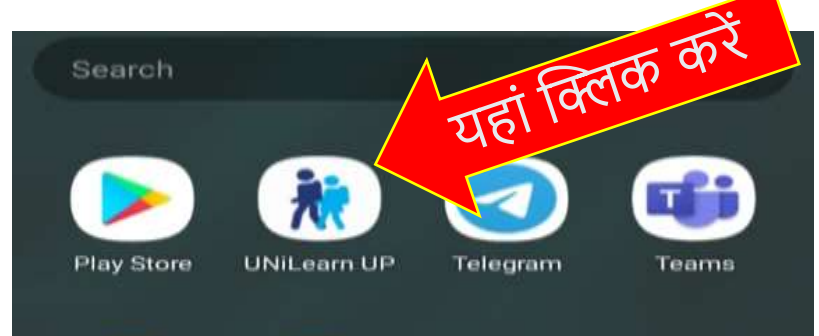

### एप ओपन होरहा है

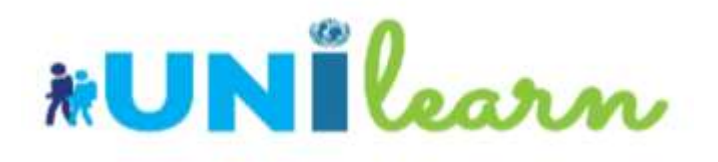

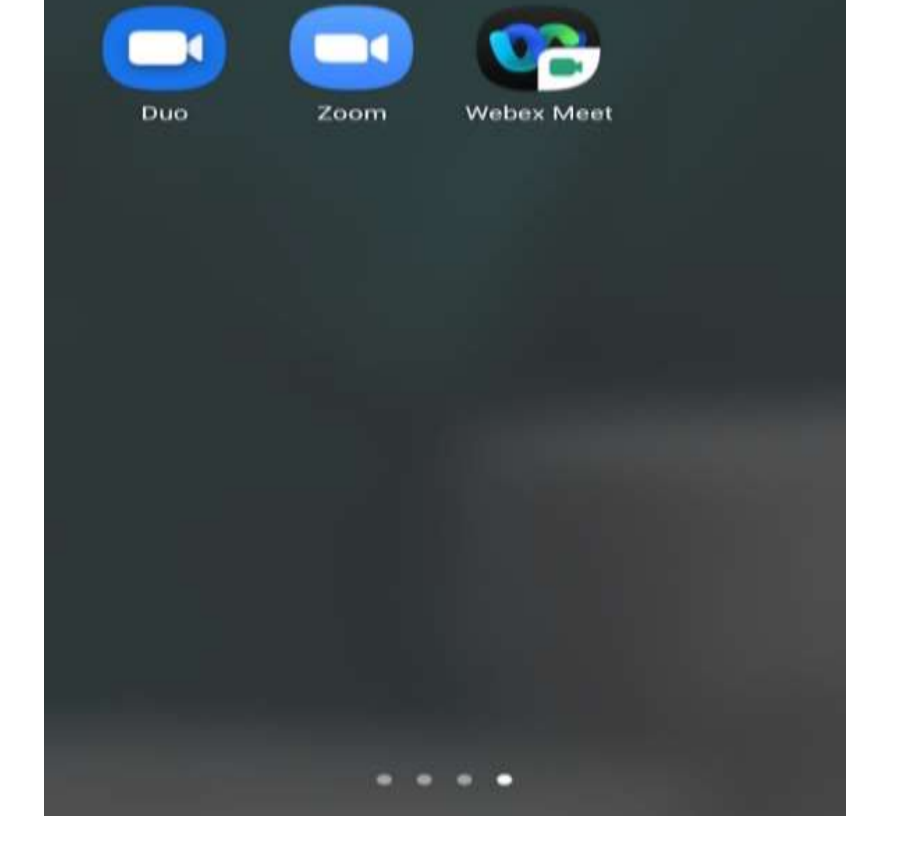

Step – 2

## यूनीलर्न प्लेटफॉर्म में लॉग इन करने की प्रक्रिया

#### लॉग इन पेज पर अपने यूजरनेम और पासवर्ड टाइप करे

#### Log in ¢ Nilearn **UNILearn UP** https://up.unilearn.org.in \*\*\*\*\*\*\*\* ..... 0 यहां क्लिक करें LOG IN OR SCAN QR CODE Forgotten your username or password?

#### एप के होम पेज पर ECCE Course (Hi) पर क्लिक करके कोर्स स्टार्ट करे

| UNILearn                | ۹          | :   |
|-------------------------|------------|-----|
| Site home               | Dashboard  |     |
| Recently accessed cours | ses        |     |
| ECCE Course (HI)        | यहां क्लिव | р क |
| Course overview         |            | ÷   |
| In progress             |            | •   |
|                         |            |     |
| ECCE Course (HI)        | :          |     |
|                         | 0%         |     |
| Colondar                |            |     |
|                         |            | _   |

Step-3 कोर्स शुरू करने की प्रक्रिया

मॉड्यूल कैसे शुरू करें

| ← ECCE Course (HI)                                                                                                    | 🔶 मॉड्यूल 1 - शुरुआती वर्षों का 🚦                                                                                                    |
|----------------------------------------------------------------------------------------------------|----------------------------------------------------------------------------------------------------|
| Contents Participa Grades >                                                                                                    | To do: Complete the activity                                                                                                    |
| All sections                                                                                                    | इस मॉड्यूल में आप शुरुवाती वर्षों के<br>महत्व और मस्तिष्क के विकास की<br>प्रक्रिया के बारे में जान पाएंगे। साथ ही<br>आप मस्तिष्क के विकास को प्रभावित<br>करने वाले कारव Show more |
| General<br>मॉड्यूल 1                                                                                                    | This SCORM package is not downloaded. It will be automatically downloaded when you open it.                                                                                       |
| मॉड्यूल १ - शुरुआती वर्षों का महत्व और<br>मस्तिष्क का विकास<br>To do: Complete the activity<br>इस मॉड्यूल में आप शुरुवाती वर्षों के<br>महत्व और मस्तिष्क के विकास की<br>प्रक्रिया के बा Show more           | करें हा क्लक                                                                                                    |
| मॉड्यूल 2                                                                                                    |                                                                                                    |
| मॉड्यूल 2 - तीन से छह वर्ष की आयु के बच्चों का<br>विकास<br>Restricted<br>Not available unless: The activity <u>मॉड्यूल 1</u><br>- <u>शुरुआती वर्षों का महत्व और मस्तिष्क का</u><br>विकास is marked complete |                                                                                                    |
| To do: Complete the activity.                                                                                                    | 🙆 🗂 🐟 🌲 🚍                                                                                                    |

## मॉड्यूल फोन पर डाउनलोड किया जाएगा

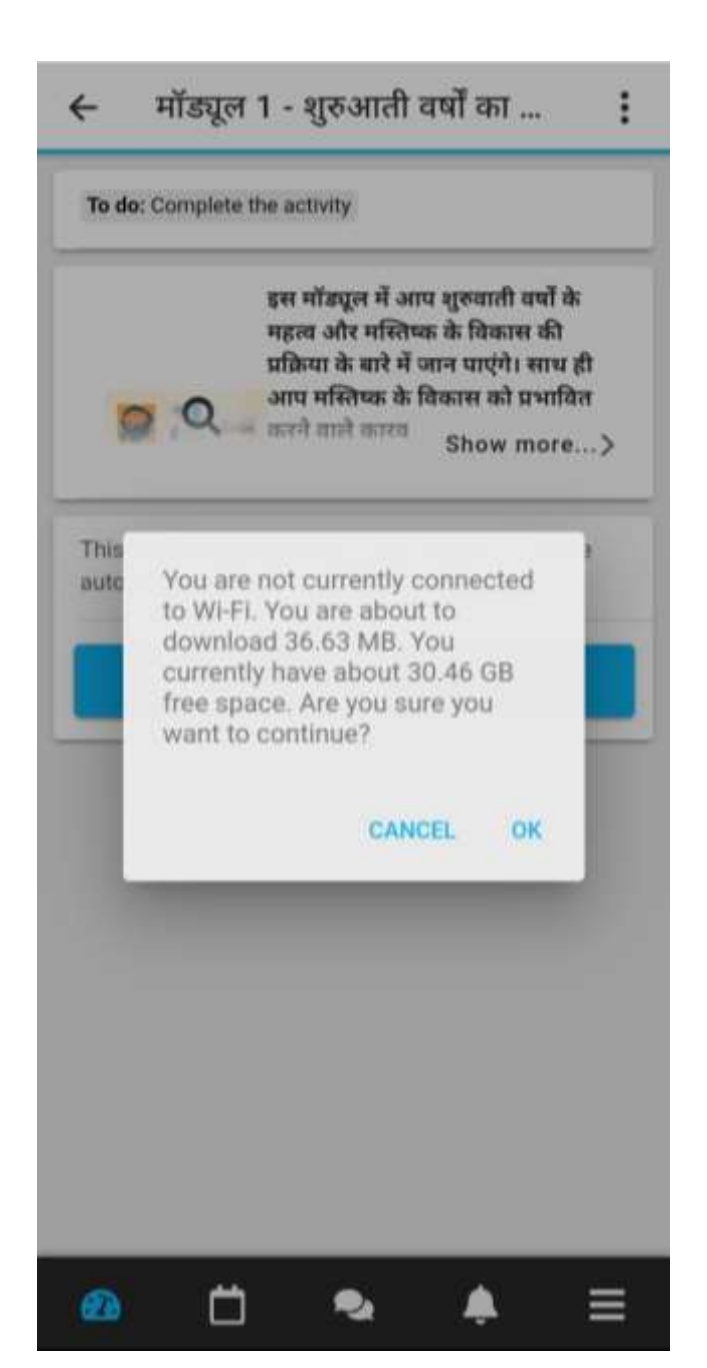

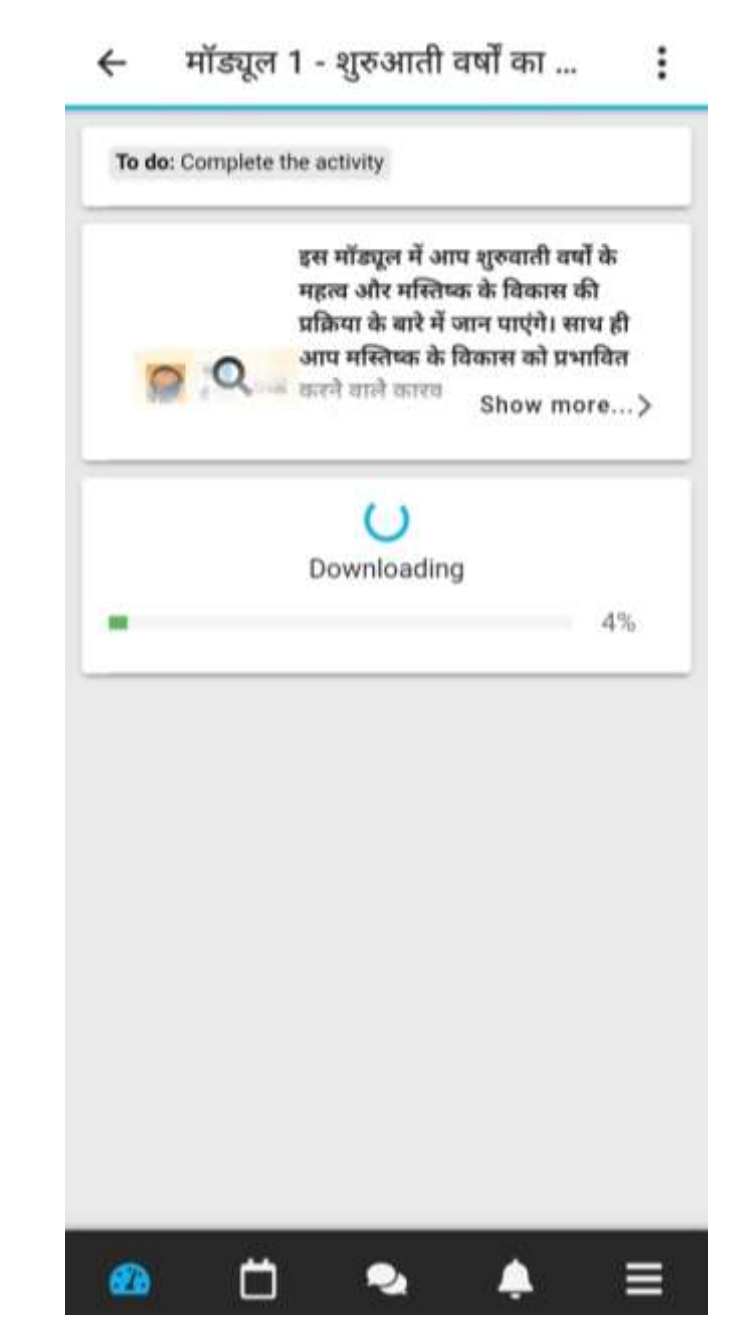

## मॉड्यूल स्टार्ट स्क्रीन

← शुरुआती वर्षों का महत्व और मस्तिष्क…

|  | eILA | N(ECE | E)_M1 |  |
|--|------|-------|-------|--|
|  |      |       |       |  |
|  |      |       |       |  |
|  |      |       |       |  |
|  |      |       |       |  |

🔶 शुरुआती वर्षों का महत्व और मस्तिष्क...

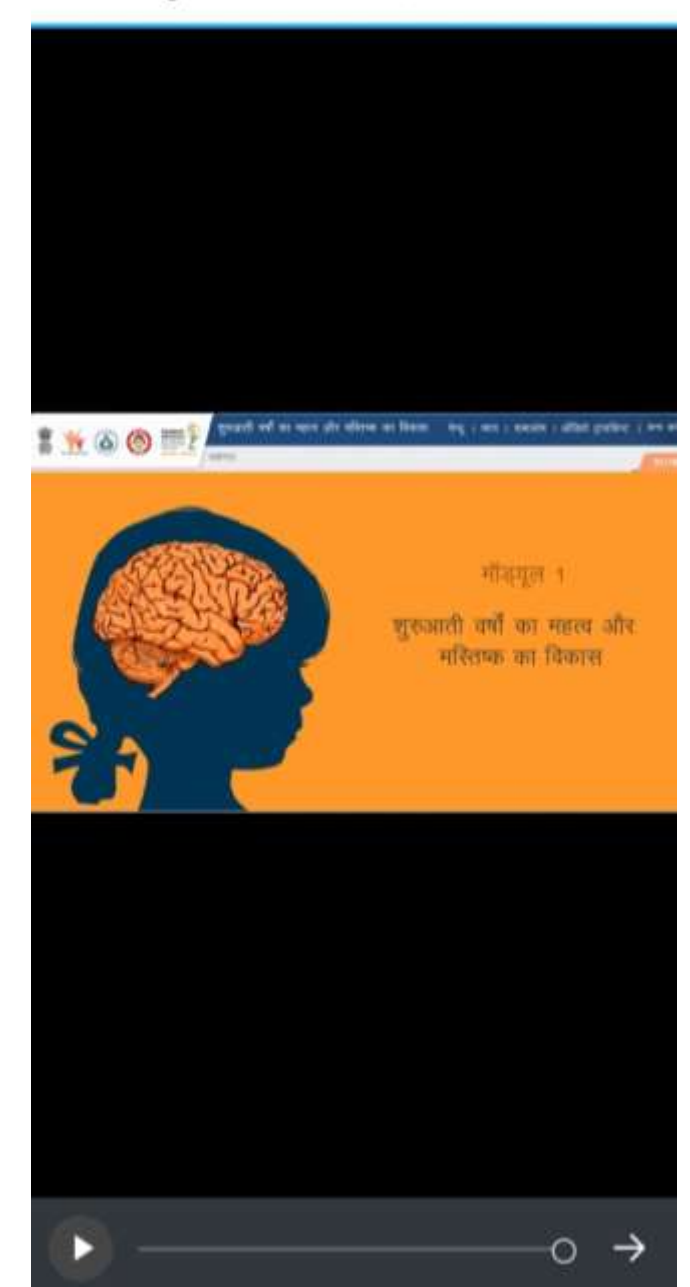

# कोर्स के दौरान याद रखने योग्य बातें

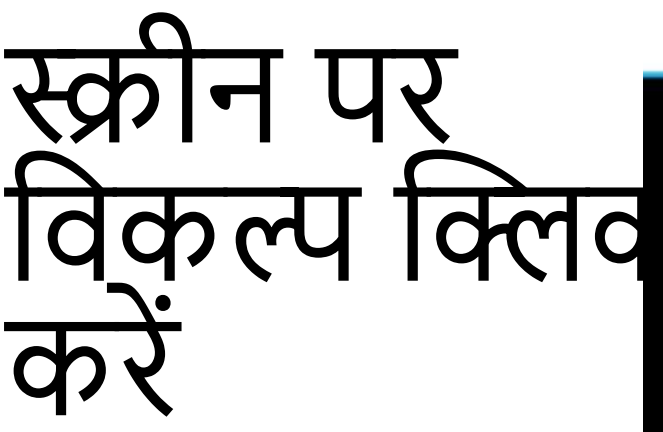

←

- Play,
- Stop,
- अगला,
- पीछे,
- मॉड्यूल में कुल स्लाइड

शुरुआती वर्षों का महत्व और मस्तिष्क...

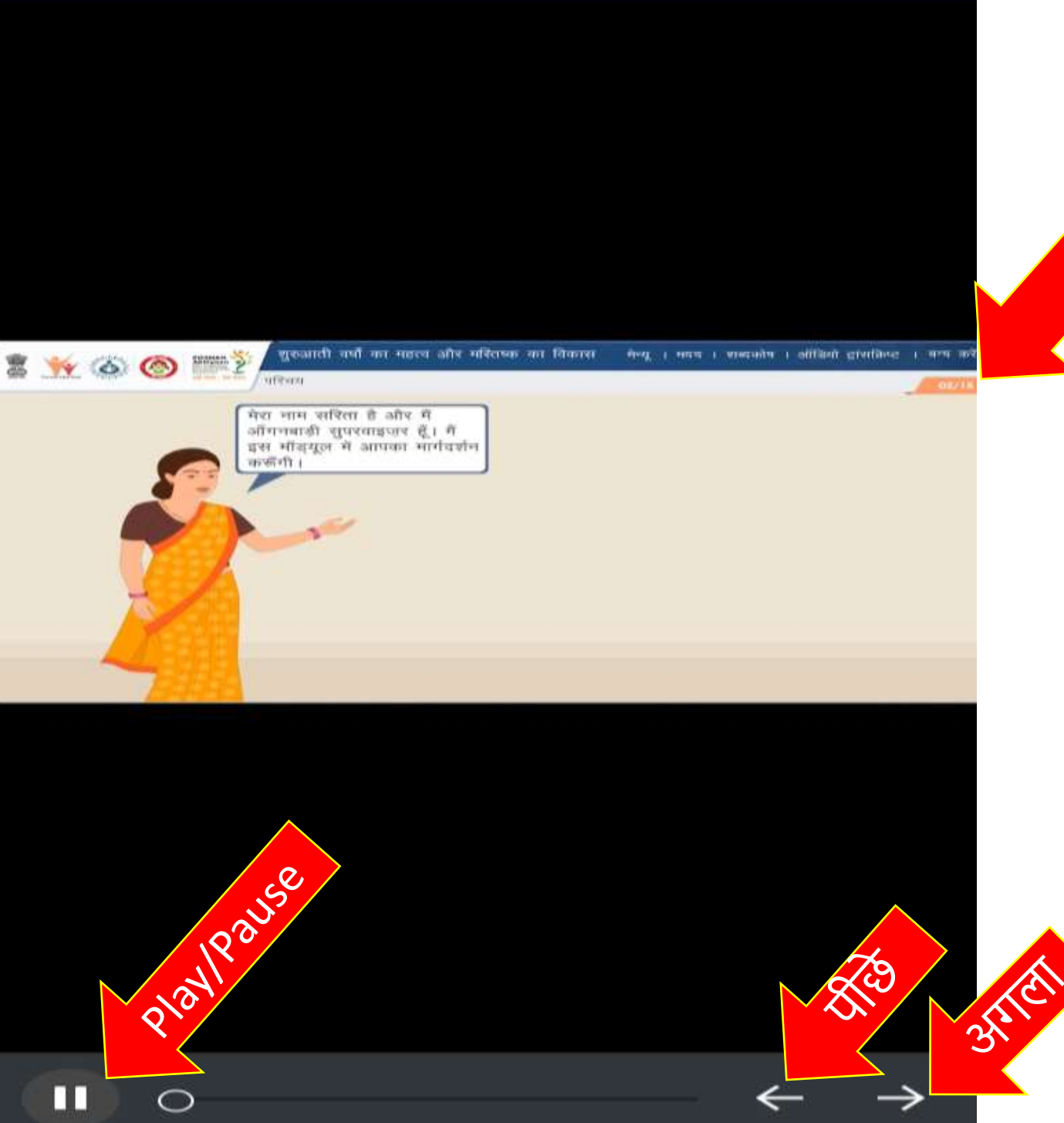

# मॉड्यूल में प्रश्नोत्तरी

🔶 शुरुआती वर्षों का महत्व और मस्तिष्क...

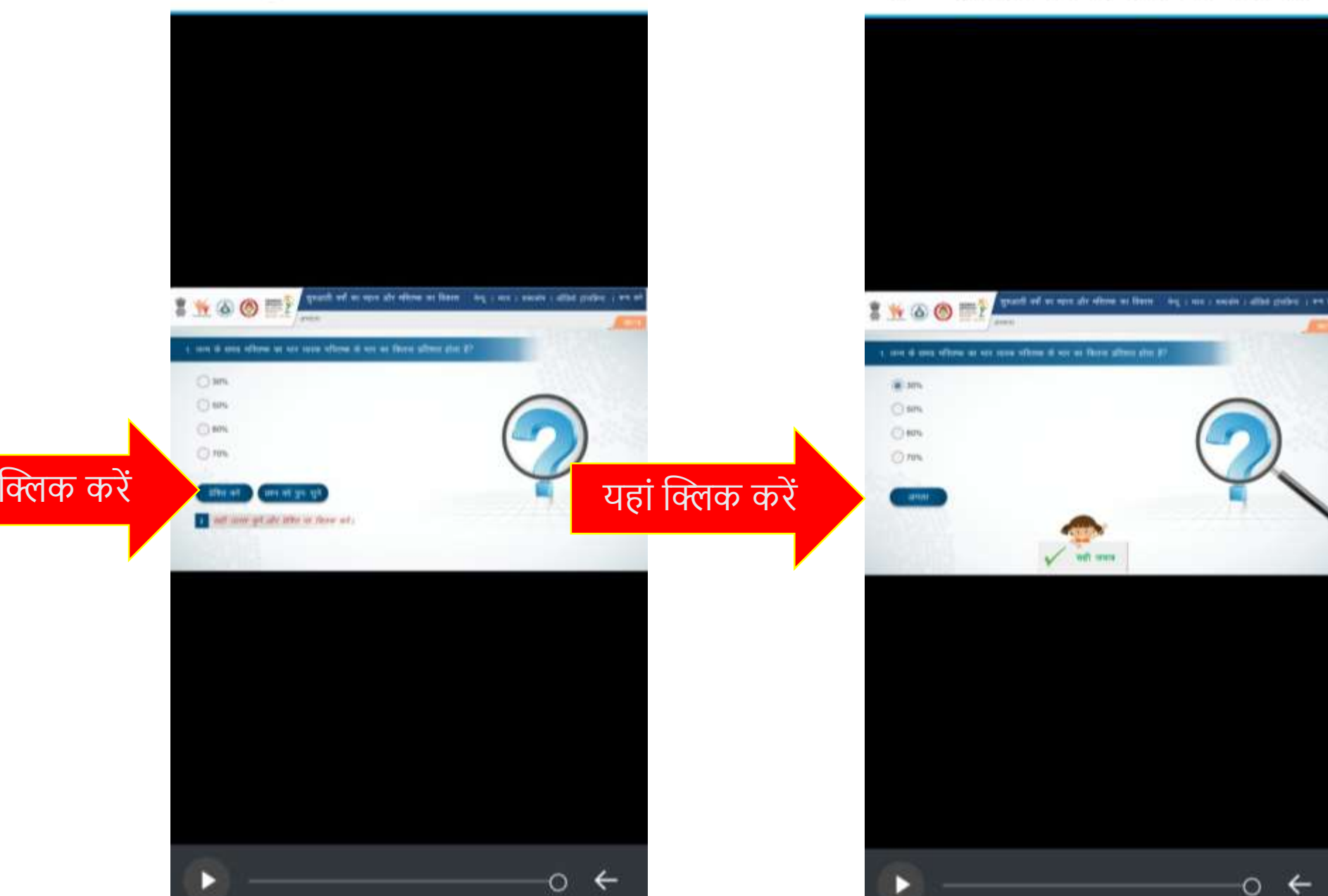

## प्रतिक्रिया के बाद

🔶 शुरुआती वर्षों का महत्व और मस्तिष्क...

## क्विज का उत्तर देने के बाद अगली स्लाइड का विकल्प खुलेगा

🔶 शुरुआती वर्षों का महत्व और मस्तिष्क...

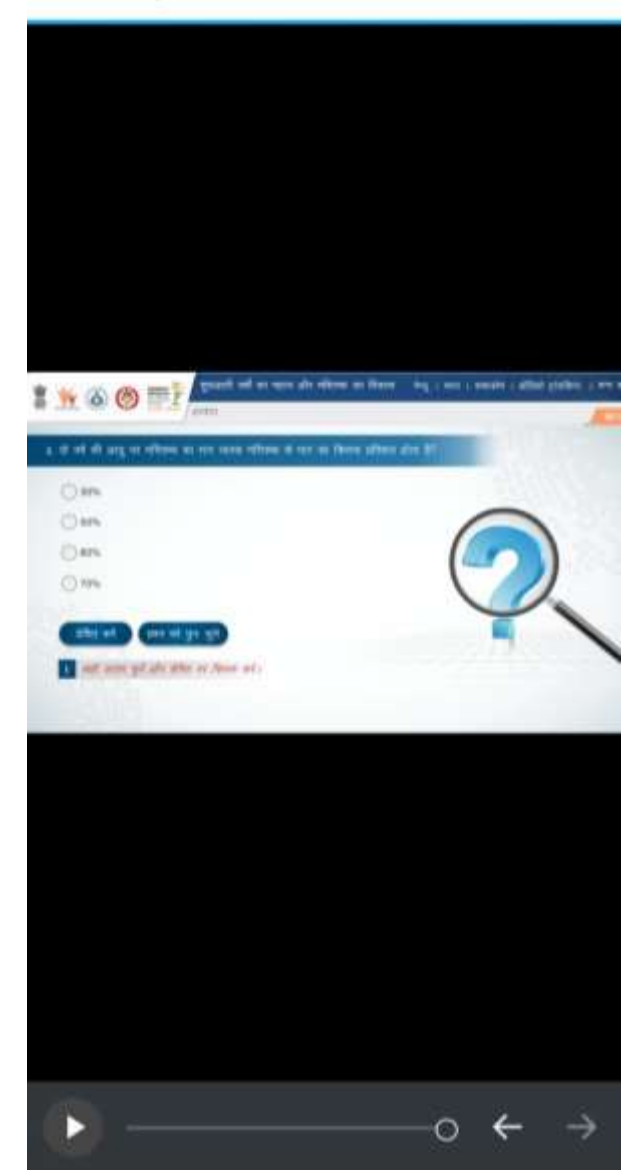

🔶 शुरुआती वर्षों का महत्व और मस्तिष्क...

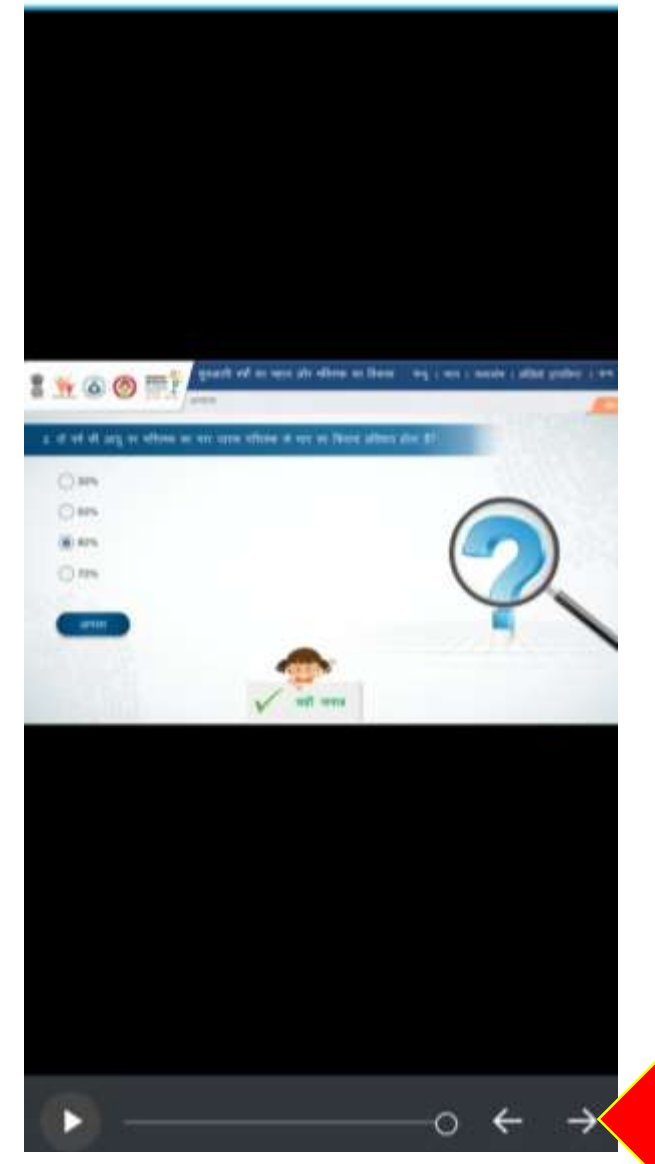

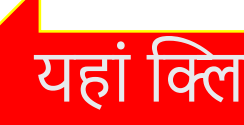

### मॉड्यूल कम्प्लीट करने के बाद आपको इस प्रकार मेसेज आएगा

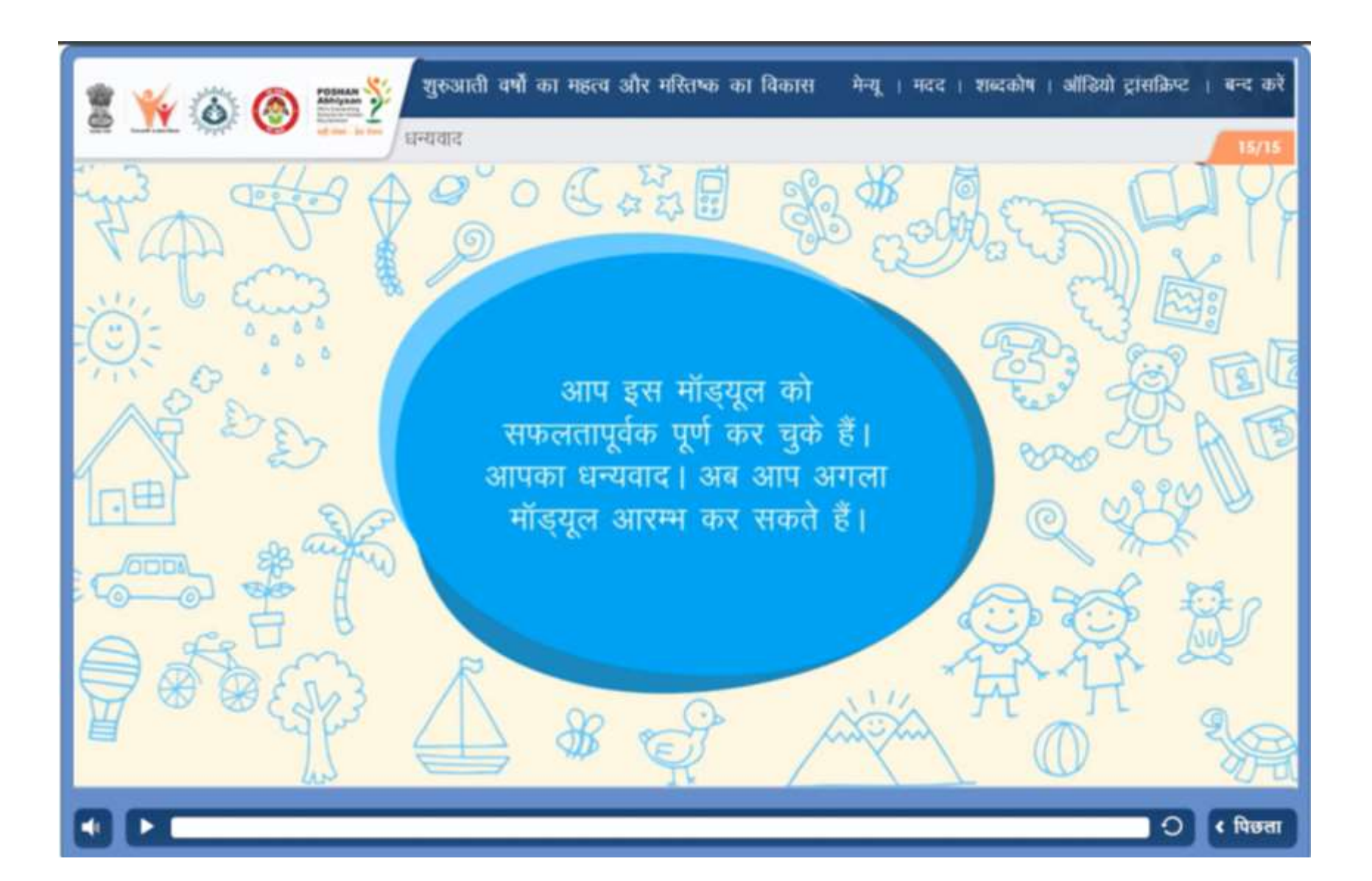

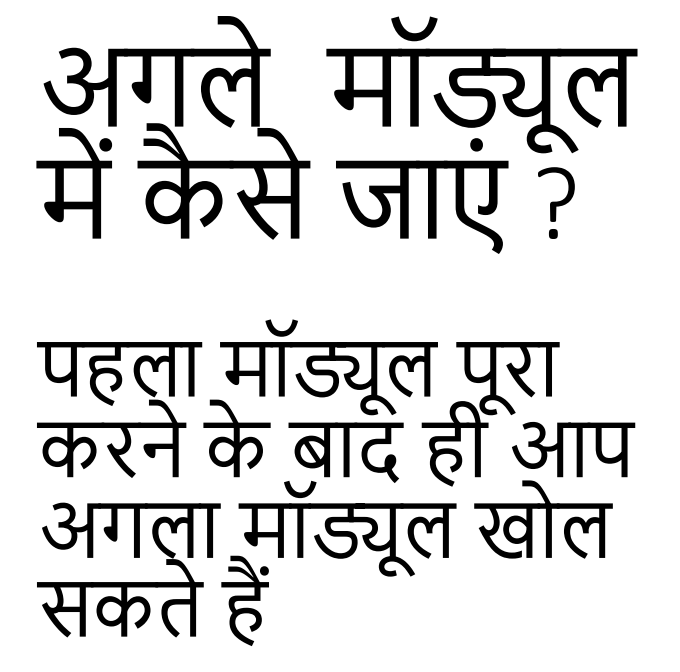

| ←      | ECCE C                                                                                              | Course (HI)                                                                                               |                                                                    | :               |
|--------|----------------------------------------------------------------------------------------------------|----------------------------------------------------------------------------------------------------|--------------------------------------------------------------------|-----------------|
|        | Contents                                                                                            | Participa                                                                                                 | Grades                                                             | >               |
|        | All sectio                                                                                          | ns                                                                                                    |                                                                    | •               |
|        |                                                                                                    |                                                                                                    | 0                                                                  | %               |
| Gen    | eral                                                                                                |                                                                                                    |                                                                    |                 |
| मॉड्यू | ्ल 1                                                                                                |                                                                                                    |                                                                    |                 |
|        | मॉड्यूल 1 -<br>मस्तिष्क क<br><b>To do:</b> Com                                                      | शुरुआती वर्षों का म<br>ा विकास<br>plete the activity<br>इस मॉड्यूल में<br>महत्व और मस्<br>प्रक्रिया के बा | हत्व और<br>आप शुरुवाती वर्ष<br>तेष्क के विकास वी<br>Show more      | ौं के<br>ने<br> |
| मॉड्यू | ल 2                                                                                                 |                                                                                                    |                                                                    |                 |
| 1      | मॉड्यूल 2 -<br>विकास<br><mark>Restricted</mark><br>Not avail<br><u>- शुरुआती</u><br><u>विकास</u> is | तीन से छह वर्ष की ज<br>able unless: The<br><b>। वर्षों का महत्व औ</b><br>marked complet                   | आयु के बच्चों का<br>activity <u>मॉड्यू<br/>र मस्तिष्क का</u><br>:e | <u>ल 1</u>      |
| æ      | To do: Com                                                                                          | plete the activity                                                                                        | <u>م</u>                                                           | ≡               |

### प्रगति कैसे देखें- समग्र और मॉड्यूल के अनुसार

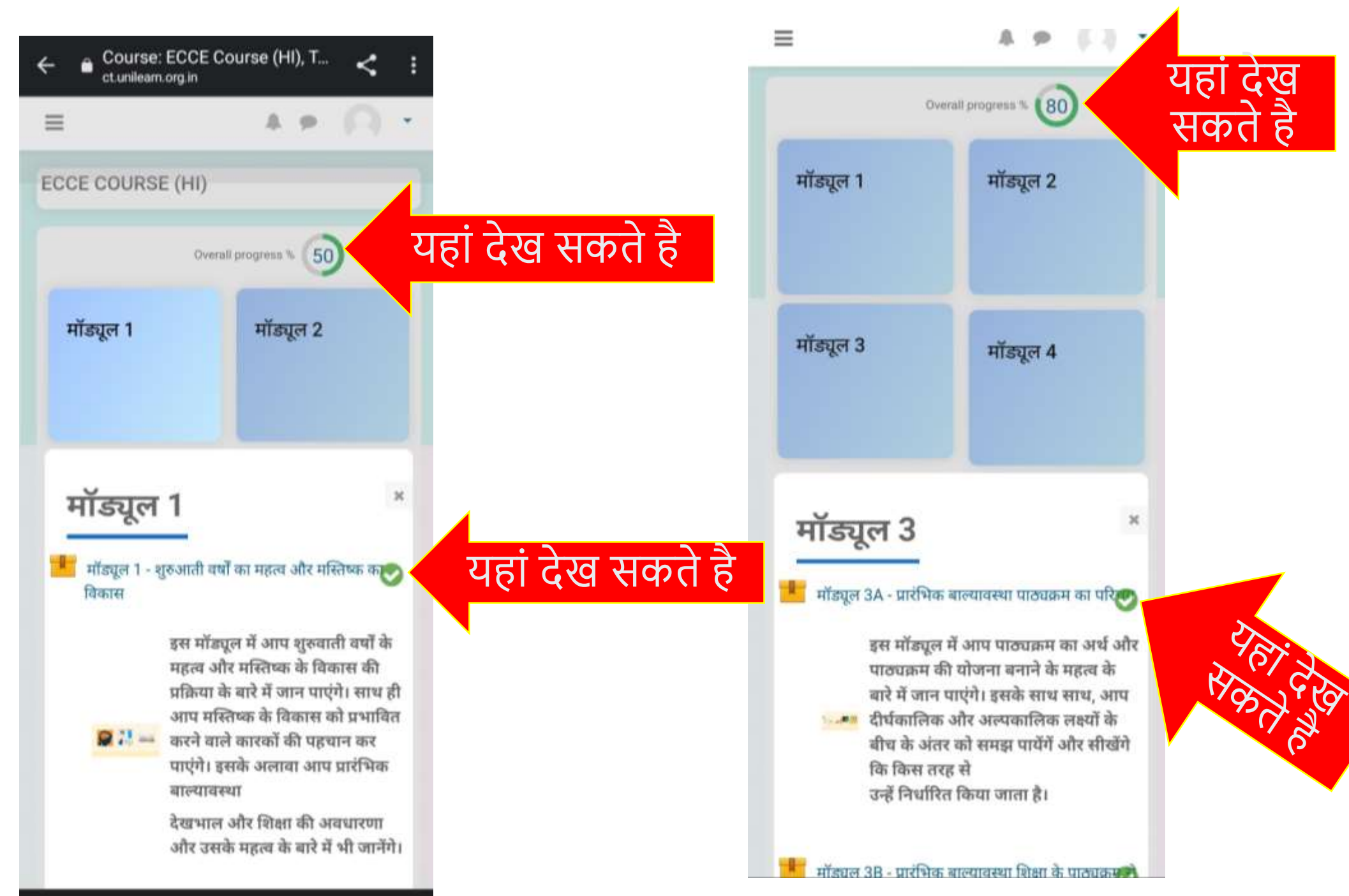

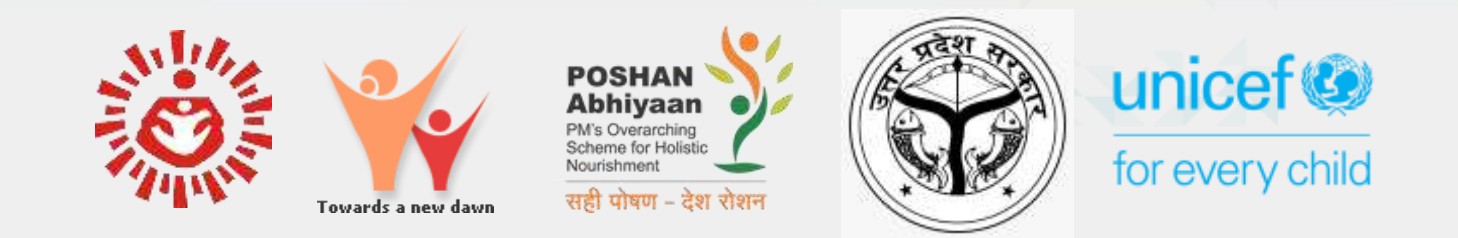

### CERTIFICATE OF ACCOMPLISHMENT

This is to certify that

SriLaxmi Narayan

has successfully completed the eLearning course on Early Childhood Care and Education (ECCE)

Offered by Department of Women and Child Welfare, Government of Uttar Pradesh

Date: 19-05-2022

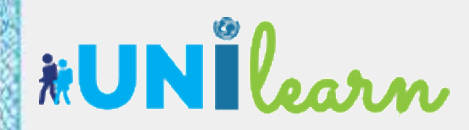

Certificate No: 123456789

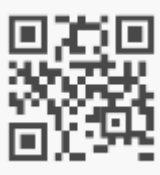

# कोई समर्थन या प्रश्न?

कृपया नीचे दिए गए व्हाट्सएप नंबर पर अपनी चिंताओं को साझा करें या एक मेल लिखें:

WhatsApp (9971748500)

Helpdesk support is available on support ID (<u>support@unilearn.org.in</u>)

# धन्यवाद

# Enjoy the learning